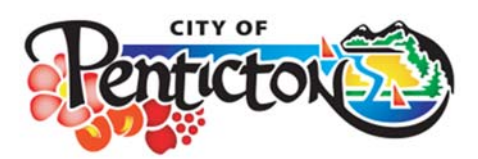

#### How to register your online MyCity account:

- 1. Go to penticton.ca
- 2. Click on Online Services & Payments

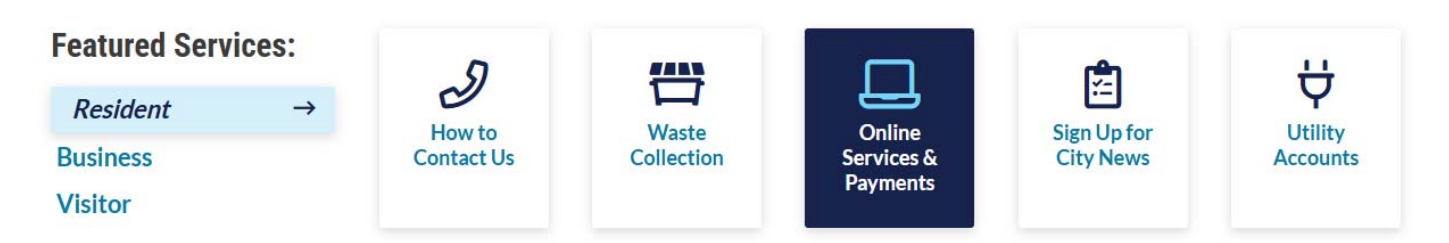

3. Click on **MyCity** (which should open another web page)

#### **Online Services & Payments**

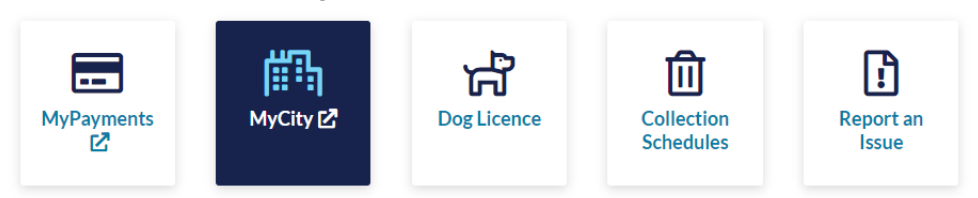

4. Click Continue

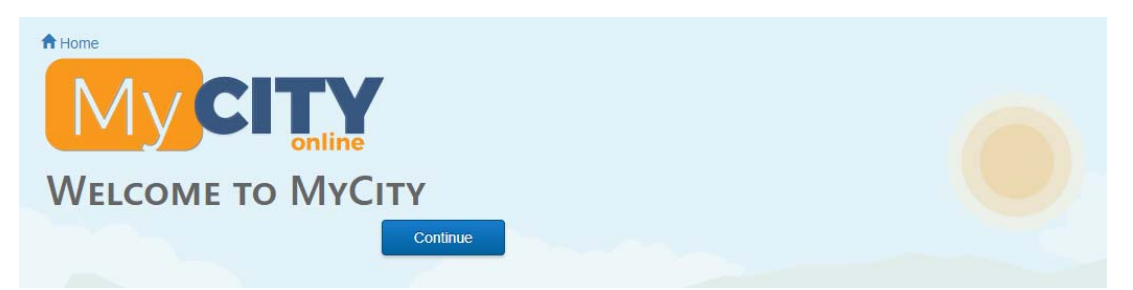

5. Underneath the Login button, click on the word "here"

| Email Address                                                                                                    |                                              |                |
|----------------------------------------------------------------------------------------------------|----------------------------------------------|----------------|
| Password                                                                                                    |                                              |                |
|                                                                                                    | Login                                        |                |
|                                                                                                    | Click here to register for a MyCity profile. |                |
| and the second second second second second second second second second second second second second second second | Forgot your password? Reset it.              |                |
| and the second                                                                                                   | Read the Terms of Use                        | Ω <sup>™</sup> |

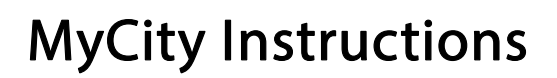

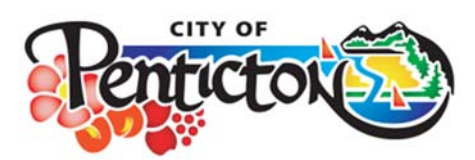

6. Complete your Profile Registration by filling in the required information (see example below) Please ensure you choose a password based on best practices and that it is at least 8 characters long

|   |                              | Applicant Information                |
|---|------------------------------|--------------------------------------|
|   | First Name*                  | Harvee                               |
|   | Last Name*                   | Hockey                               |
| Ē | Email Address*               | harvee.hockey@penticton.ca           |
| 1 | Phone                        | 250-490-2400                         |
|   |                              | Address Information                  |
|   | Unit                         | House <sup>*</sup> 171               |
| - | Street*                      | Main Street                          |
| _ | City*                        | Penticton                            |
|   | Country*                     | CANADA 🗸                             |
|   | Province*                    | BRITISH COLUMBIA                     |
|   | Postal/Zip Code <sup>*</sup> | V2A 5A9                              |
|   |                              | Password Information                 |
|   | Password*                    | ••••••                               |
|   | Confirm Password*            |                                      |
|   | Security Question*           | What was the name of your first pet? |
|   | Security Answer*             | Goose                                |

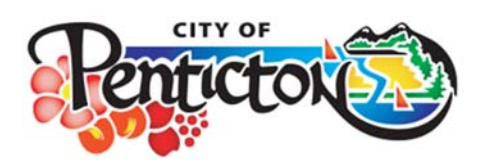

#### 7. Click Continue

| Password Information |                                      |          |  |  |  |
|----------------------|--------------------------------------|----------|--|--|--|
| Password*            |                                      |          |  |  |  |
| Confirm Password*    |                                      |          |  |  |  |
| Security Question*   | What was the name of your first pet? |          |  |  |  |
| Security Answer*     | Goose                                |          |  |  |  |
|                      |                                      |          |  |  |  |
| Back                 |                                      | Continue |  |  |  |

8. Please **DO NOT** navigate away from the Profile Activation page while waiting for the verification code email

# **PROFILE ACTIVATION**

DO NOT CLOSE THIS WINDOW before entering your verification code. Please allow up to 10 minutes for the activation email to arrive.

Verify your email address: harvee.hockey@penticton.ca Enter the verification code we sent to harvee.hockey@penticton.ca

**Do you have a Hotmail.com, Outlook.com or Live.com email address?** Add the domain Penticton.ca to your Safe Senders List to ensure you receive your activation email and future emails from the City of Penticton. For detailed instructions on how to do this, please visit the online resource.

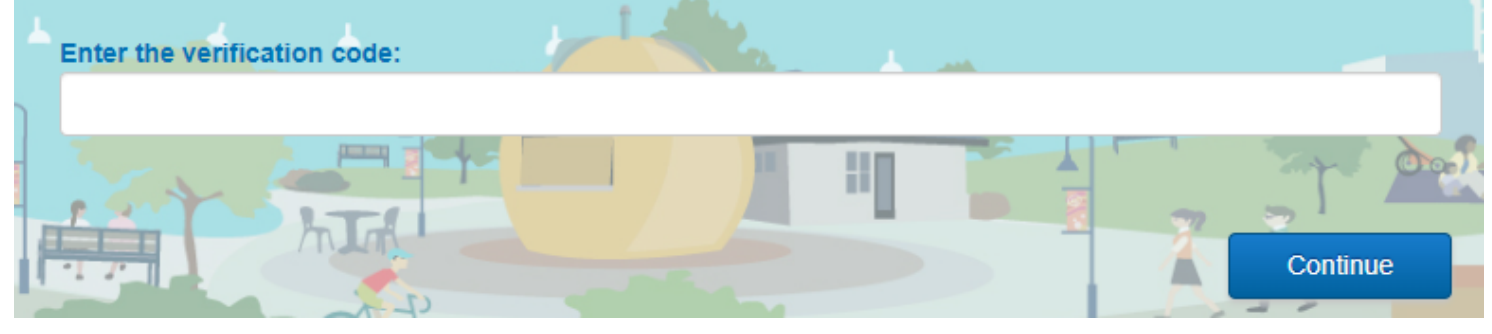

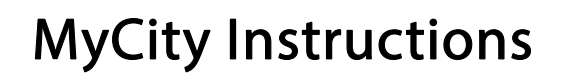

Continue

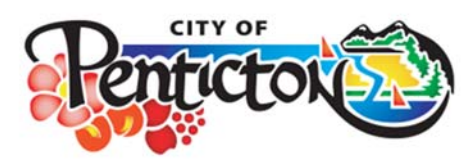

9. A confirmation email will be sent to your email address with a 6 digit code that you will need to enter on the Profile Activation page (You may need to check your spam or junk folder)

| Penticton MyCity Account Registration                                                                                                    |
|----------------------------------------------------------------------------------------------------|
| D donotreply@penticton.ca<br>To harvee.hockey@penticton.ca                                                                                                    |
| City of Penticton                                                                                                    |
| MyCity Registration                                                                                                    |
| Harvee Hockey,                                                                                                    |
| Thank you for registering for a Penticton MyCity profile for harvee.hockey@penticton.ca. To complete your registration, please navigate to the open verification window and enter the confirmation code. |
| Verification Code: 123456                                                                                                    |
| To return to the MyCity Verification Code Activation Page, click <u>here</u> .                                                                                                    |
| If you have received this message in error and did not register for a MyCity profile, please disregard this email.                                                                                       |
|                                                                                                    |
| City of Penticton                                                                                                    |
| Email Reference #1406070                                                                                                    |

10. Go back to the Profile Activation page that you left open, enter your 6 digit code, and click Continue

# **PROFILE ACTIVATION**

DO NOT CLOSE THIS WINDOW before entering your verification code. Please allow up to 10 minutes for the activation email to arrive.

Verify your email address: harvee.hockey@penticton.ca Enter the verification code we sent to harvee.hockey@penticton.ca

**Do you have a Hotmail.com, Outlook.com or Live.com email address?** Add the domain Penticton.ca to your Safe Senders List to ensure you receive your activation email and future emails from the City of Penticton. For detailed instructions on how to do this, please visit the online resource.

#### Enter the verification code:

123456

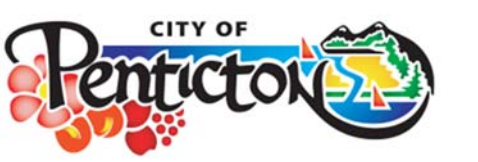

11. Once confirmed, you should see the following message:

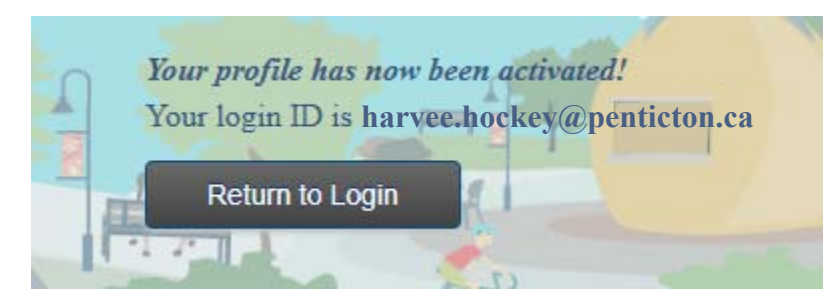

12. Click on **Return to Login** and log into your MyCity account by entering your username (email) and password that you set up and clicking **Login** 

| Login         |                            |
|---------------|----------------------------|
| Email Address | harvee.hockey@penticton.ca |
| Password      | •••••                      |
|               | Login                      |

#### 13. On the home page, click on Register Account

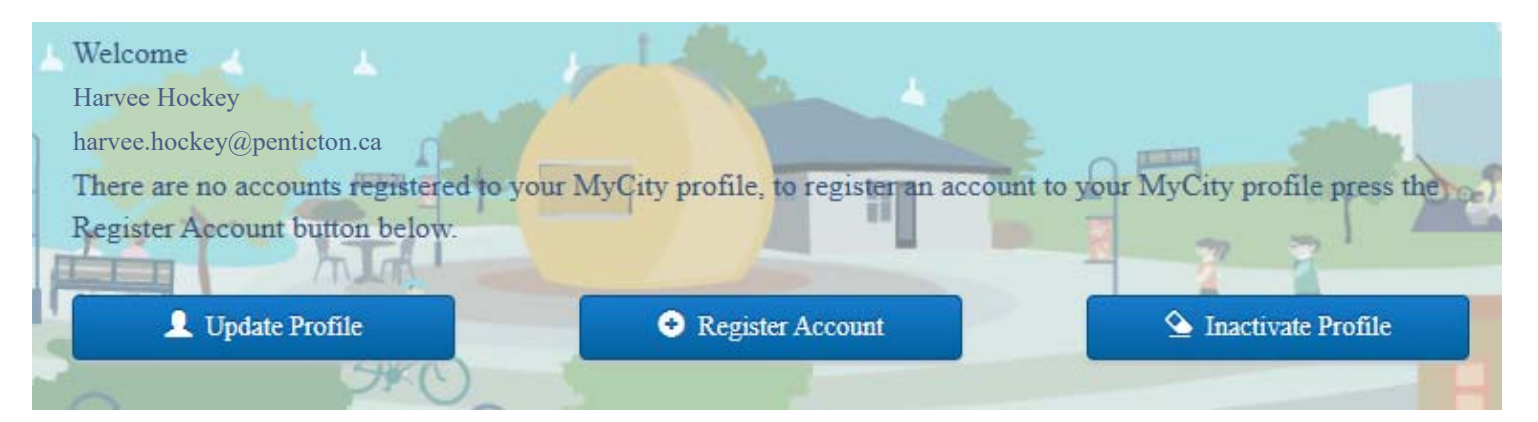

The following pages provide instructions on how to register your Utility Account (Step #14), Property Tax Account (Step #22), and Dog License Account (Step #24)

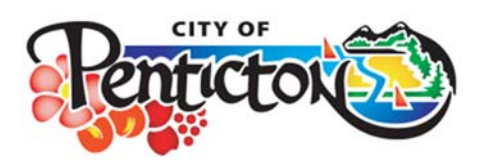

14. Click on Register a Utility Account

# Register a Licensing Account Register a Dog Account Register a Permit Register a Tax Account Register a Tax Account

15. Enter the customer account number (including the dash) found at the top right of your utility bill and the access code found on the top left of your utility bill

ACCOUNT INFORMATION

|       | enţ      |          | Ŕ        |           | City of P<br>171 Main S<br>Penticton,<br>GST No. R | entictor<br>Street<br>BC V2A 5<br>1069840 | 1<br>5A9<br>81 |
|-------|----------|----------|----------|-----------|----------------------------------------------------|-------------------------------------------|----------------|
|       | Customer | Service: | (250) 49 | 90-2489 o | r utilities@pe                                     | enticton.c                                | a              |
| M     | Peit     |          |          | penticton | .ca<br>202400                                      |                                           |                |
|       | ycii     | <b>T</b> | .0633 0  | Joue.     | 202400                                             |                                           |                |
| WAT   | ER MET   | ER INF   | ORM      | ATION     |                                                    |                                           |                |
| Meter |          | Туре     | Days     | Current   | Previous                                           | Used                                      | Units          |
|       |          | Actual   | 34       |           |                                                    |                                           | Kwh            |
|       | Demand   | Actual   | 34       |           |                                                    |                                           | KVA            |
|       |          |          |          |           |                                                    |                                           |                |
|       |          |          |          |           |                                                    |                                           |                |
|       |          |          |          |           |                                                    |                                           |                |
|       |          |          |          |           |                                                    |                                           |                |
|       |          |          |          |           |                                                    |                                           |                |

| ACCOUNT NUMBER:                    | 12345678-123456             |
|------------------------------------|-----------------------------|
| SERVICE ADDRESS:                   | 171 MAIN ST                 |
| ACCOUNT TYPE:                      | City                        |
| ELECTRIC SERVICE PERIOD:           | Sep 26, 2024 - Oct 30, 2024 |
|                                    | -                           |
| BILLING DATE:                      | Nov 15, 2024                |
| DUE DATE:                          | Dec 09, 2024                |
| ACCOUNT ACTIVITY                   | 1                           |
| Previous Balance                   |                             |
| Payment - Thank You - Nov 06, 2024 | CR                          |
| Balance Forward                    | 0.00                        |
| NEW CHARGES                        |                             |
| Electric - Consumption             |                             |
| Current Charges                    |                             |
| ACCOUNT BALANCE                    |                             |
|                                    |                             |

YOUR MONTHLY USAGE

Account Balance

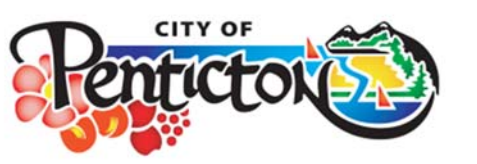

16. Select Yes to subscribe to email billing and click Register

# REGISTER AN ELECTRICITY AND/OR WATER ACCOUNT

| Customer-Account         | 12345678-123456 |   |
|--------------------------|-----------------|---|
| Number                   |                 |   |
| Access Code <sup>*</sup> | 202400          | H |
| Subscribe for eBilling?* | Yes V No        |   |
|                          |                 |   |
|                          | Register        |   |
|                          |                 |   |
|                          |                 |   |

#### 17. The following confirmation will appear and click **OK**

| Reg | ISTER AN ELECTRICITY AND/OR WATER             |
|-----|-----------------------------------------------|
| Acc | Account Registered                            |
|     | The account has been successfully registered. |
|     | ОК                                            |
|     | Subscribe for eBilling? <sup>*</sup> Yes ✓ No |

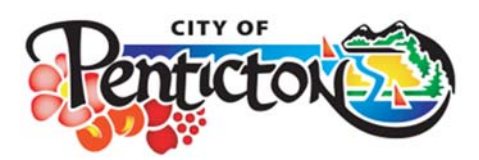

18. To add additional accounts, click on Register Another Account

# Beginstere Account - Confirmation Your account has been registered. To register another account, click the "Register Another Account" button. Register Another Account Home

#### 19. Or from the Home page, go to Add/Edit Accounts

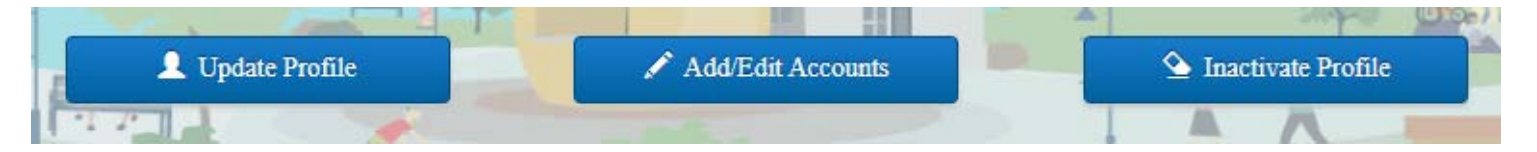

#### 20. Click Register Account

| EDIT ACCOUN | ITS                         |  |
|-------------|-----------------------------|--|
|             | Register Account            |  |
|             | Change Bill Delivery Method |  |
|             | Semove Accounts             |  |
|             |                             |  |

21. Follow Steps #14 to #17 to register another utility account

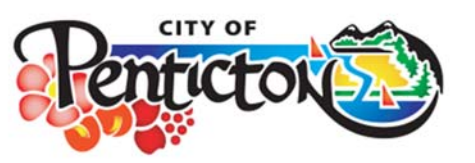

#### 22. To register a Property Tax account, click on Register a Tax Account

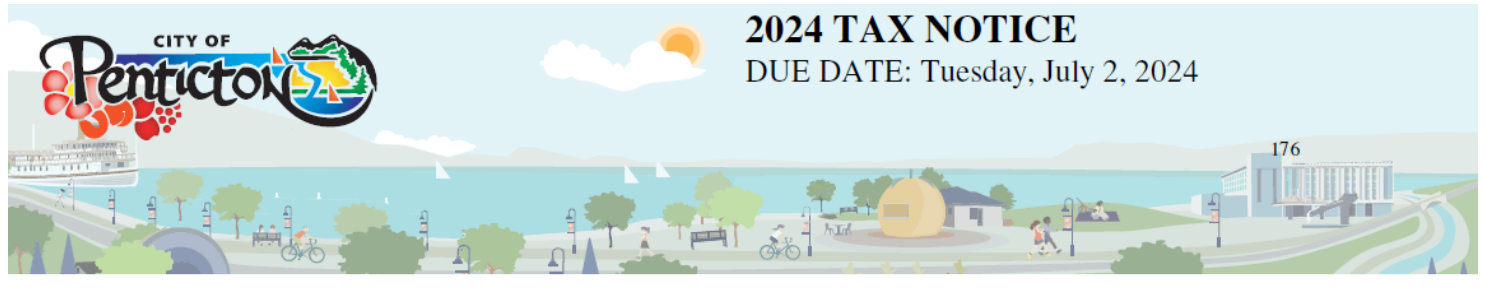

171 Main Street, Penticton, BC V2A 5A9 p: (250) 490-2485 f: (250) 490-2422 e: taxclk@penticton.ca

|                          |                         |        |         | [                                               |                   |                  |
|--------------------------|-------------------------|--------|---------|-------------------------------------------------|-------------------|------------------|
|                          |                         |        |         |                                                 | LEGAL DESCRIPTION |                  |
| PENTICTO                 | N (CITY)                |        |         |                                                 |                   |                  |
| 171 MAIN 0               | er (err)                |        |         |                                                 |                   |                  |
| 171 MAIN S               | 51                      |        |         |                                                 |                   |                  |
| PENTICTO                 | N BC V2A 5A9            |        |         |                                                 |                   |                  |
|                          | E ELINDS NOT RECEIVED   |        |         | TOTAL NET ASSESSED VALUES FOR TAXATION PURPOSES |                   |                  |
| OR GRANT NOT CLAIMER     | ) BY IULY 2, 2024       |        |         | CLASS G                                         | ENERAL SCHOOL     | L HOSPITAL       |
|                          | 0190212,2024            |        | COP     | 6 - Bus/Oth                                     |                   |                  |
| HUDIODICTION             | 222                     |        |         |                                                 |                   |                  |
| JURISDICTION             | 222                     |        |         |                                                 |                   |                  |
| FOLIO / ROLL             | 12345-000               | ACCESS | 202401  |                                                 |                   |                  |
| PROPERTY ADDRESS         | 171 MAIN ST             |        |         | COLUMN A                                        | COLUMN B          | COLUMN C         |
| PID                      |                         |        | RATES   | NO GRANT                                        | BASIC GRANT       | ADDITIONAL GRANT |
|                          |                         |        |         |                                                 | •                 | • • • • •        |
| TAXES COLLECTED F        | OR THE PROVINCE OF B.C. |        |         |                                                 |                   |                  |
| School                   |                         |        | 3.39000 |                                                 |                   |                  |
| TAXES COLLECTED F        | OR OTHER AGENCIES       |        |         |                                                 |                   |                  |
| Regional District of Oka | nagan Similkamæn        |        | 0.34370 |                                                 |                   |                  |

| 0.16610 |
|---------|
| 0.07870 |
| 0.09630 |
| 0.00050 |
|         |
|         |

23. Enter the folio number (including the dash) and the access code found on the top left of your property tax notice, select **Yes** to subscribe to email billing, and click **Register** 

| <b>Register a Tax</b>    | ACCOUNT   |   |
|--------------------------|-----------|---|
| Folio <sup>*</sup>       | 12345-000 |   |
| Access Code*             | 202401    |   |
| Subscribe for eBilling?* | Yes 🗸 No  | ĩ |
|                          |           |   |

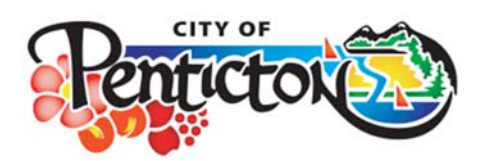

Payments/Adjustments: Payment Due:

24. To register a Dog License account, click on Register a Dog Account

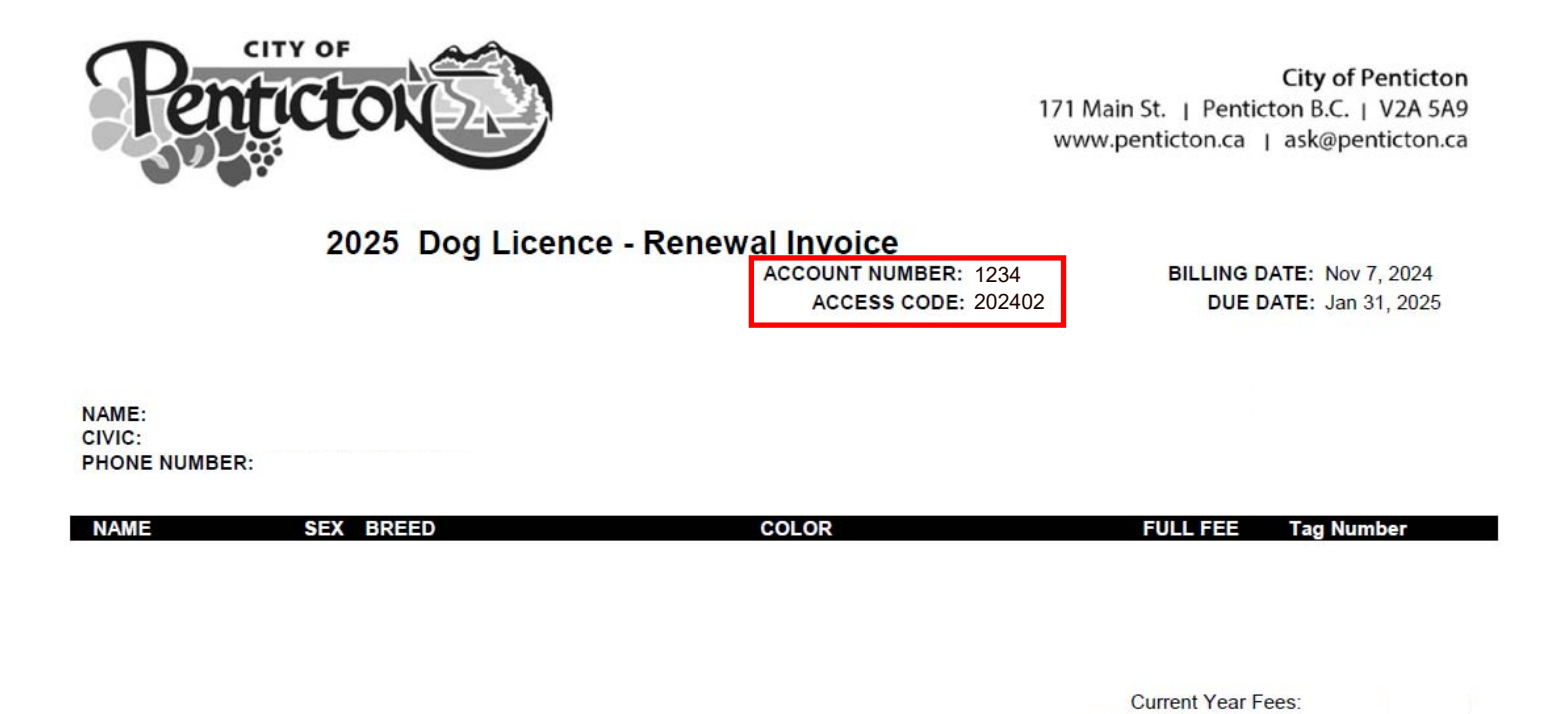

PERMANENT DOG TAGS are issued in the City of Penticton and are not replaced when renewed. Dog licences are required, and the fees help cover services such as off-leash dog parks, disposal bag stands, and helping Rover get home faster if he escapes from the yard. If your dog was spayed or neutered since last year, bring proof of the procedure with your Renewal Notice and you will be eligible for a discounted rate.

25. Enter the account number and the access code found on the top middle of your renewal invoice, select **Yes** to subscribe to email billing, and click **Register** 

| REGISTER A DO            | g Account |  |
|--------------------------|-----------|--|
| Account Number*          | 1234      |  |
| Access Code*             | 202402    |  |
| Subscribe for eBilling?* | Yes ✓ No  |  |
|                          |           |  |